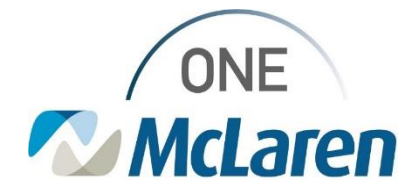

## **Cerner Flash**

5/9/22

## iPods for Capacity Management: Setting up a PIN EVS & Transport

Users are experiencing issues getting locked out of the iPods with the new Cerner application. When attempting to unlock with a password, additional issues have occurred intermittently. To prevent these issues, end users can set up a PIN following the below workflow. Using the PIN to unlock your device should prevent these intermittent issues from occurring.

1. Click the #Lines Menu Icon, select Security Settings, then Create PIN

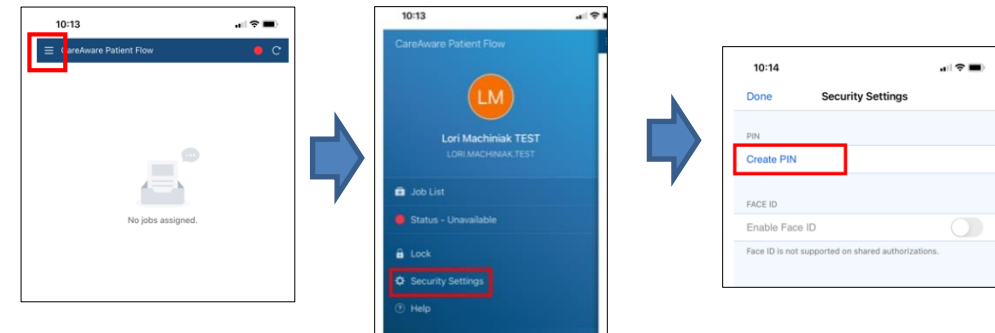

2. Enter a PIN and Click Create PIN, then click Done.

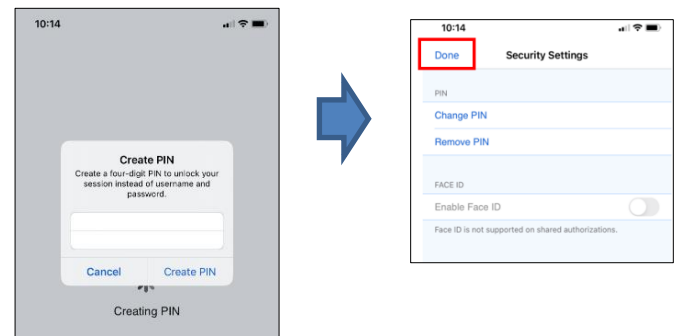

- 3. Now when the application is Locked you can use a PIN to unlock.
- 4. Enter Personal PIN and click Submit to unlock the device.

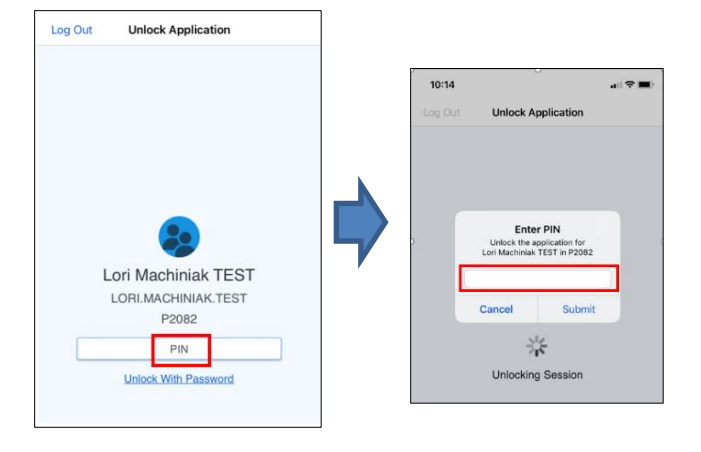

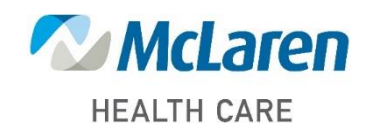

## Doing what's best

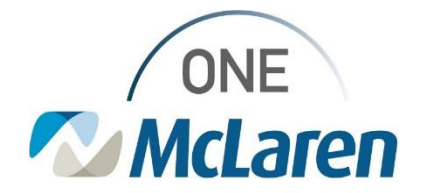

## **Cerner Flash**

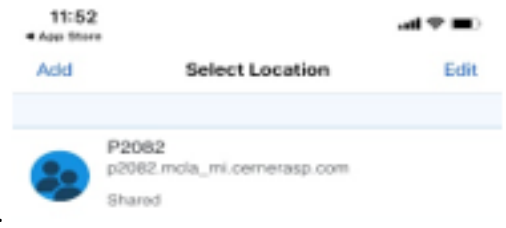

5. Select the P2082 domain. Do not click "Add".

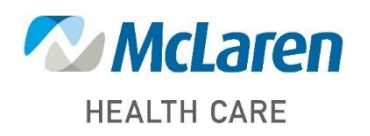

Doing what's best